## 一、下载 Soon app

#### 下载方式:

- ●安卓下载方式:可通过应用市场搜索"Soon"
- ●苹果下载方式:可通过 APP Store 搜"Soon"
- 官网下载: <u>https://jiatui.com/download</u>

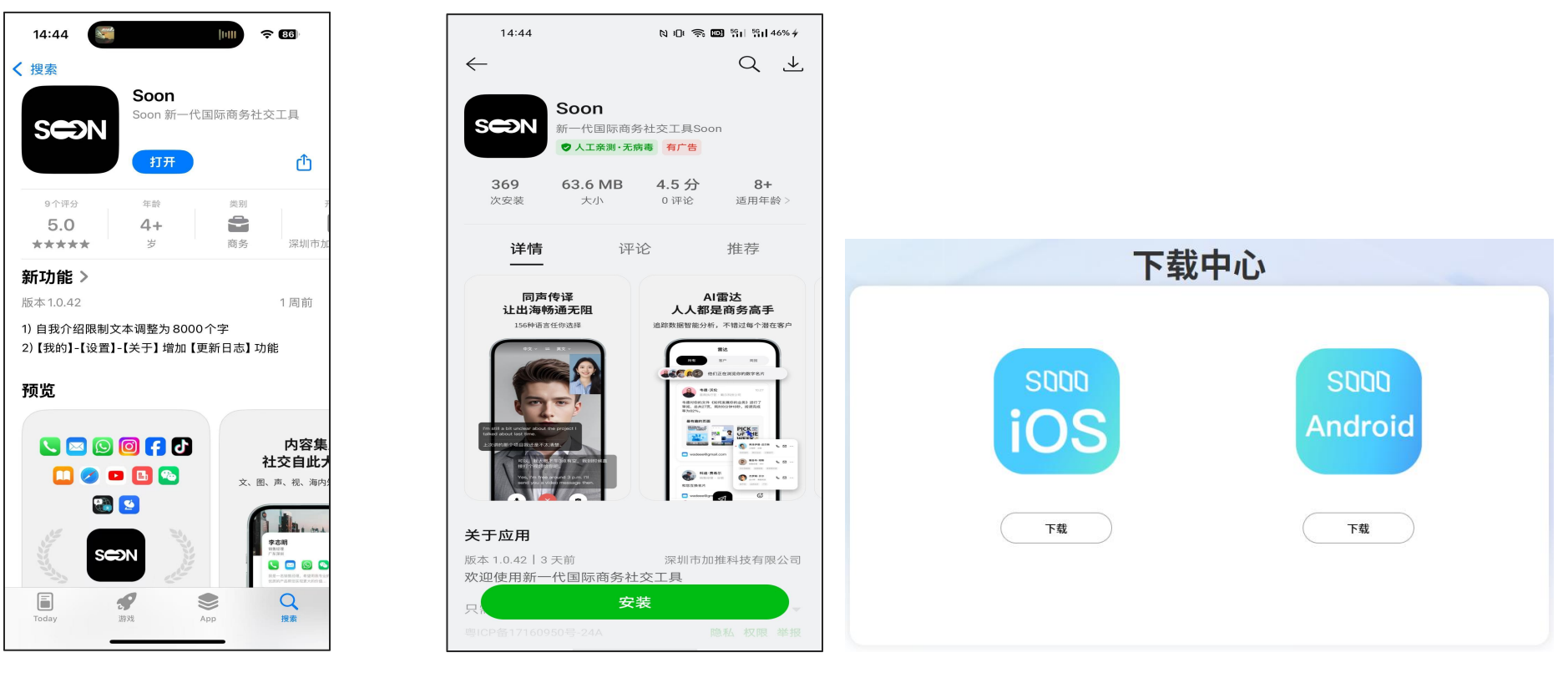

## 二:登录注册 Soon

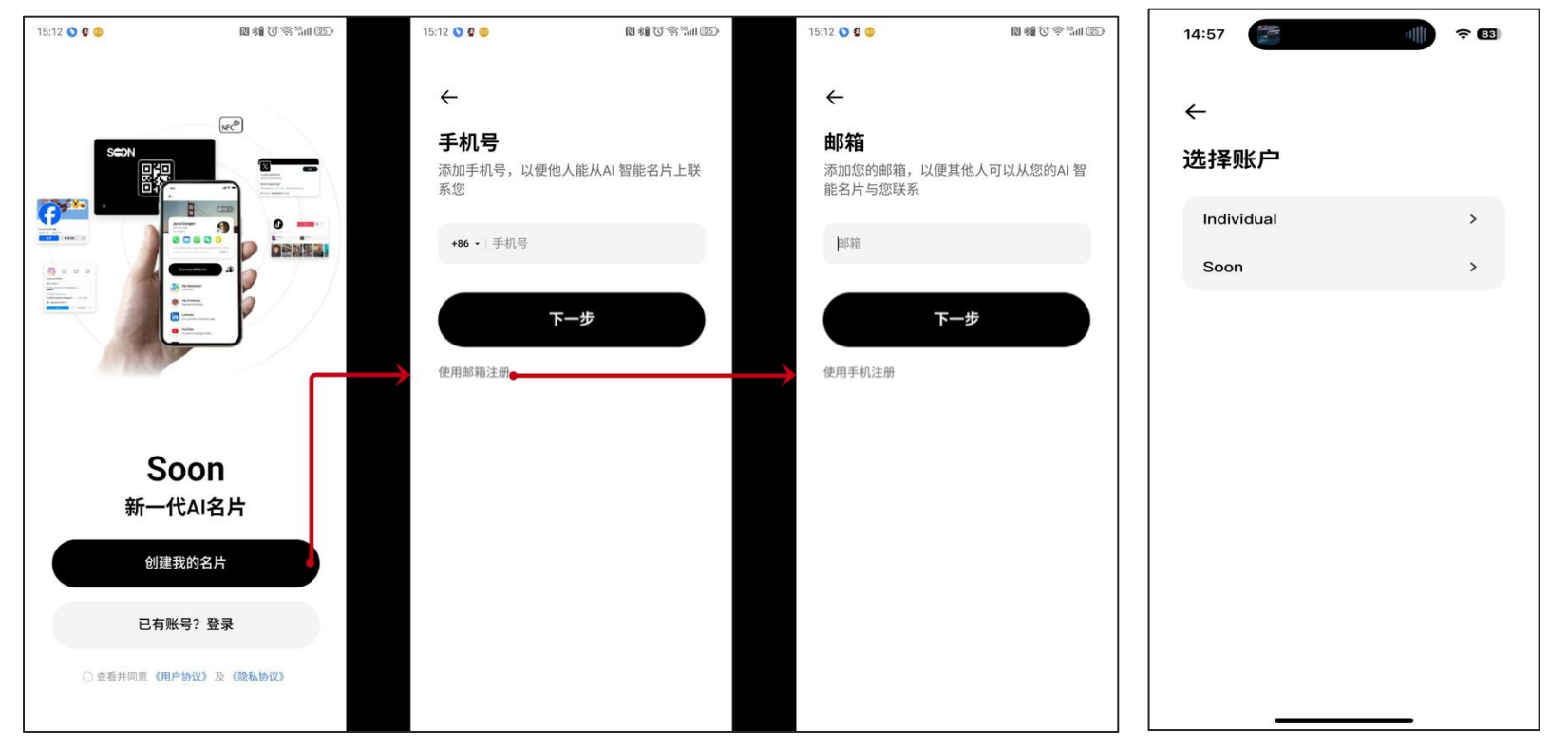

1. Soon APP 支持手机号及邮箱注册,中国境内用户默认使用手机号注册,境外用户则默认使用邮箱注册,手机号支持中国境内及境外 手机号。

2. 购买了企业版用户则选择企业账号类型,其余用户选择个人即可。

## 三: 激活翻译卡

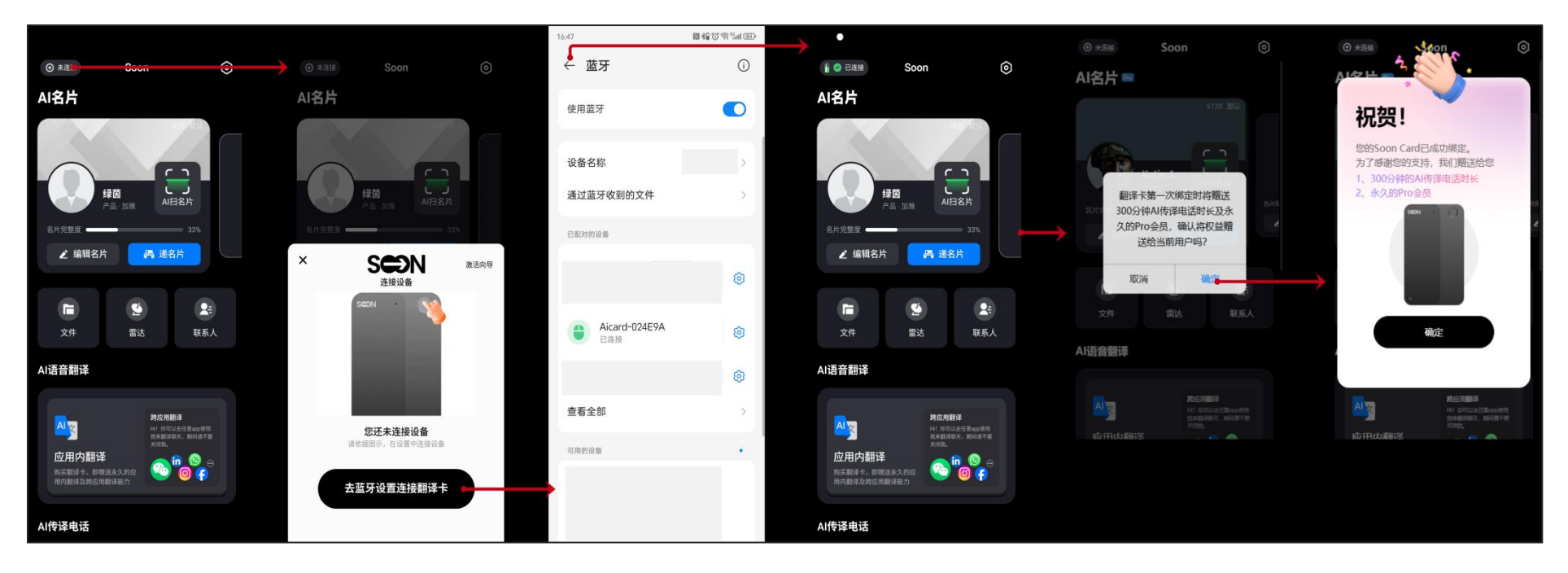

1. 激活说明:如图图所示,在名片首页左上角,点击【未连接】,根据操作指引,完成蓝牙连接,即可激活翻译能力。

2. 权益说明:激活翻译能力时,系统将赠送给当前用户 300 分钟传译电话时长及永久的 Pro 会员,如不想将权益绑定当前用户,可点 击取消,则该翻译卡的赠送权益未被使用,可赠予其他用户。

注意: 蓝牙连接前请按下翻译卡按钮, 使其处于搜索配对状态, 翻译卡蓝牙设备名称为 Aicard-xxxxx 开头。

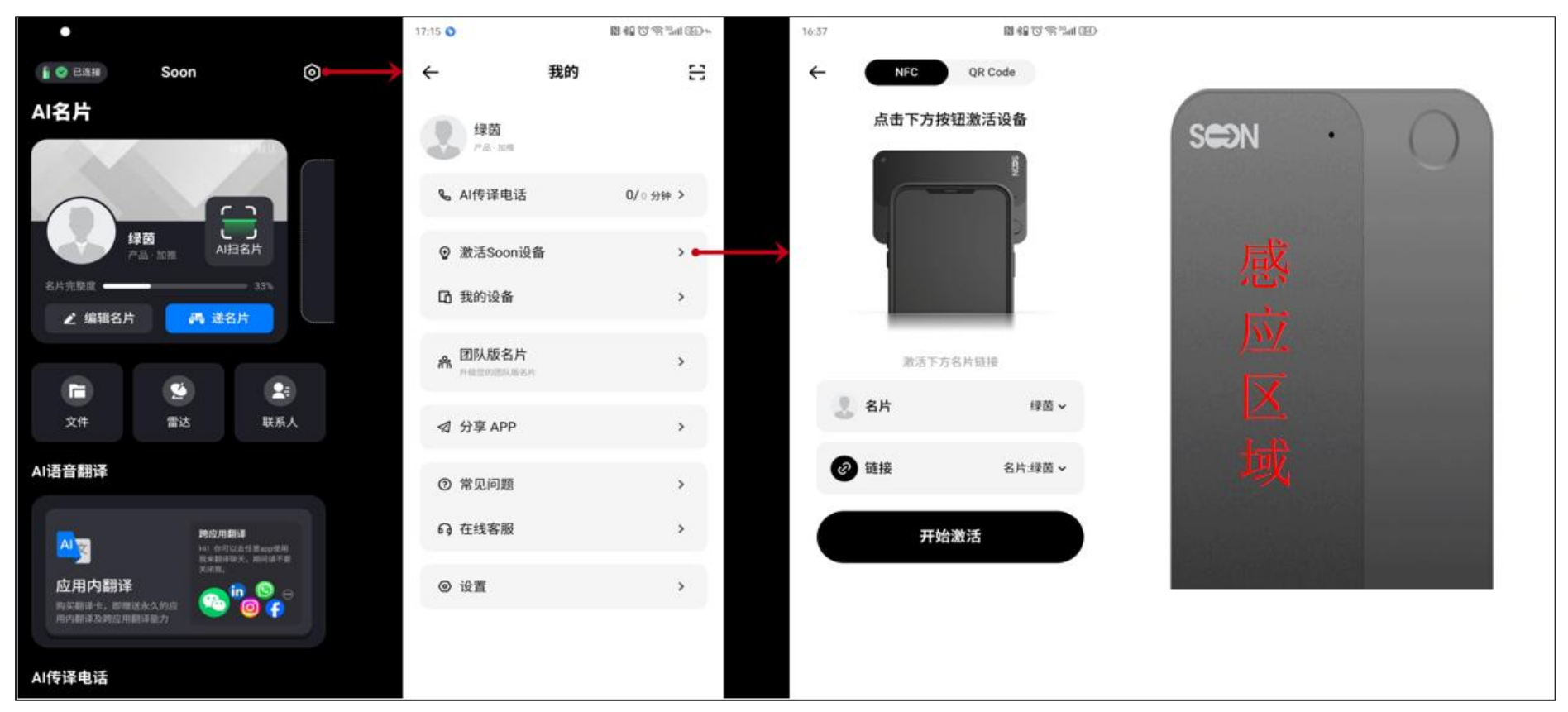

四: 绑定名片

使用说明:如图所示,在名片首页右上角,点击我的 > 激活 Soon 设备,点击【开始激活】后,如图示将翻译卡贴在手机背面激活即可。(注意:贴合面为翻译卡正面 NFC 感应区域)

## 五: 如何装修名片

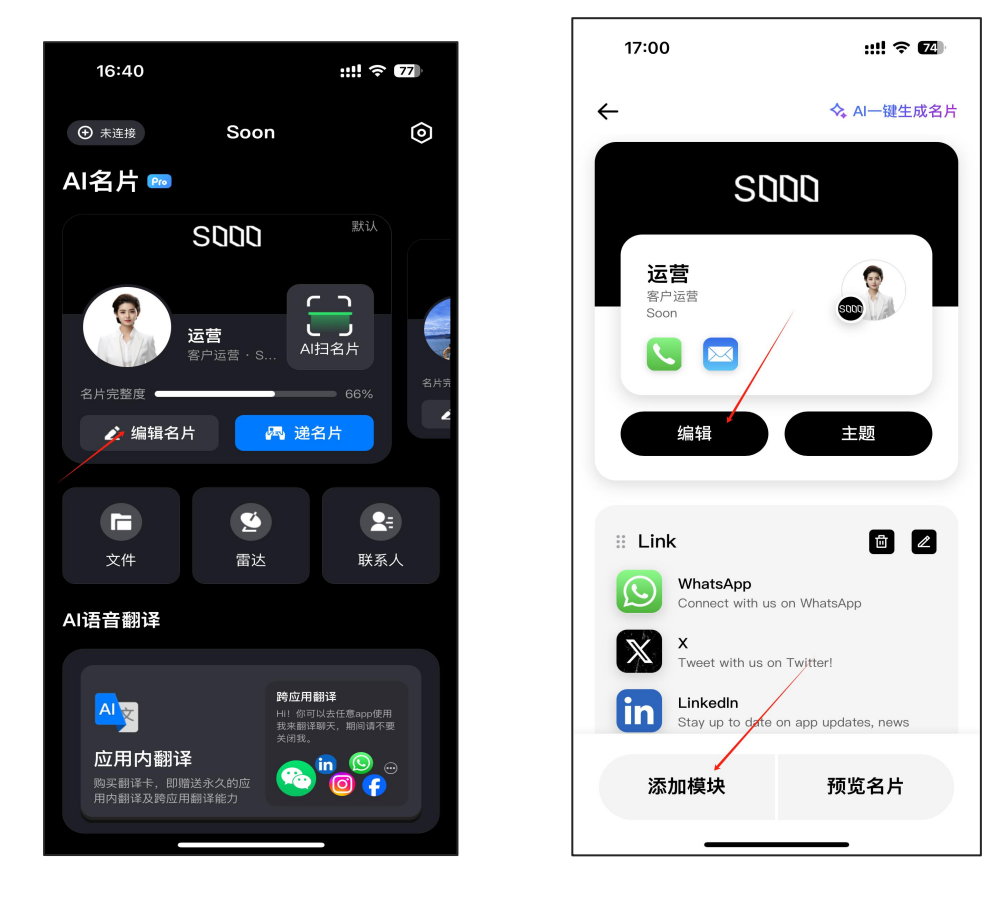

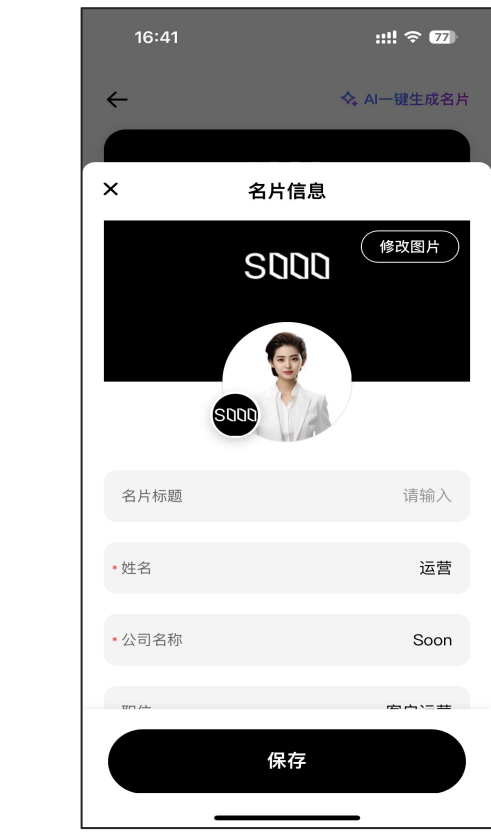

1. 名片个人基本信息编辑说明: 如图所示在名片首页点击编辑名片进入后, 再次点击"编辑"按钮, 在此处填写个人信息, 如姓名、

联系方式、邮箱、微信等。

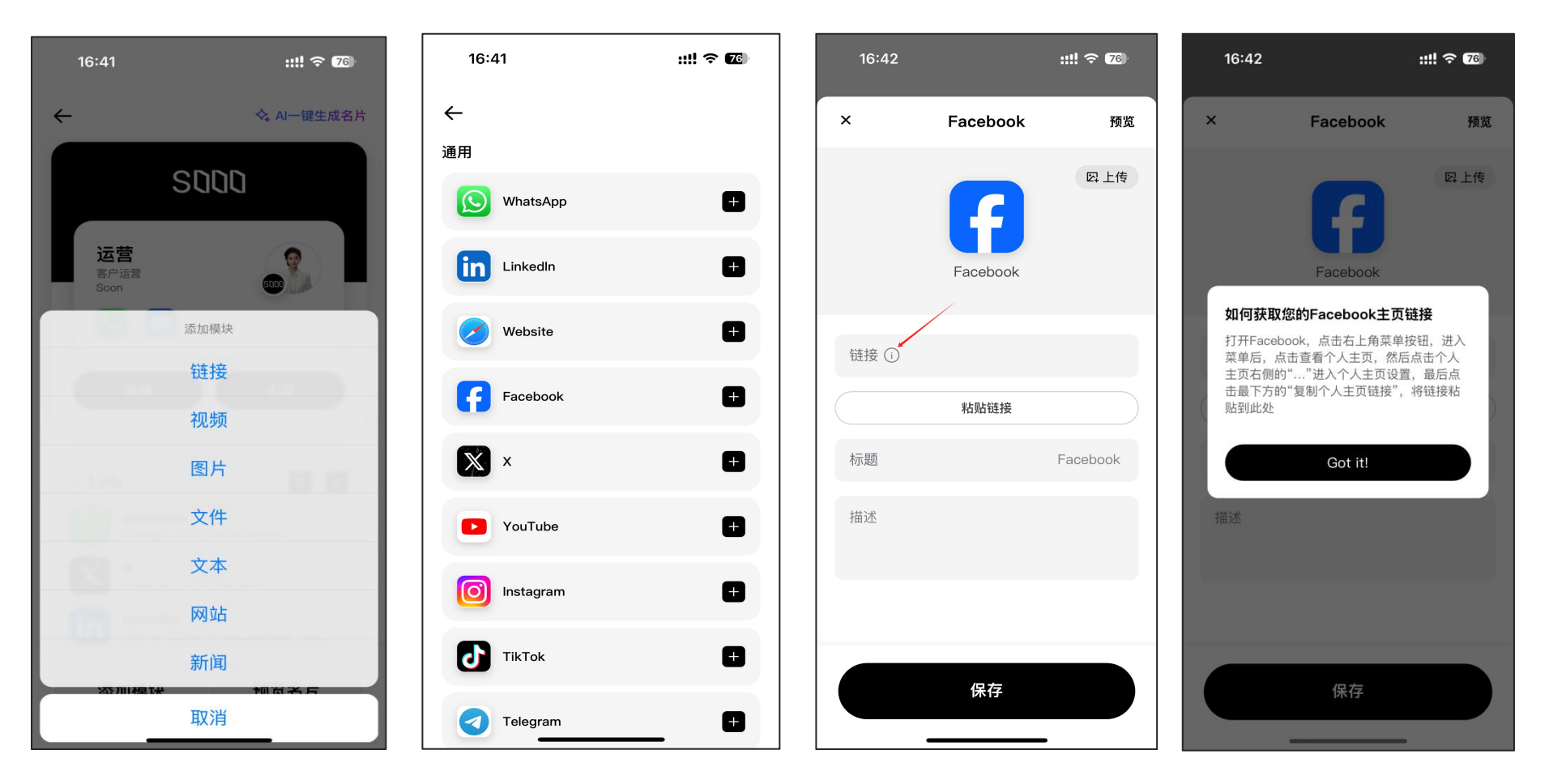

2. 添加模块使用说明:名片首页信息点击"添加模块"可根据需要展示的内容选择相应模块进行添加。如图所示例如添加 Facebook

社媒,点击"链接"→ ● 添加 根据链接提示将社媒链接复制粘贴此处后保存即可。

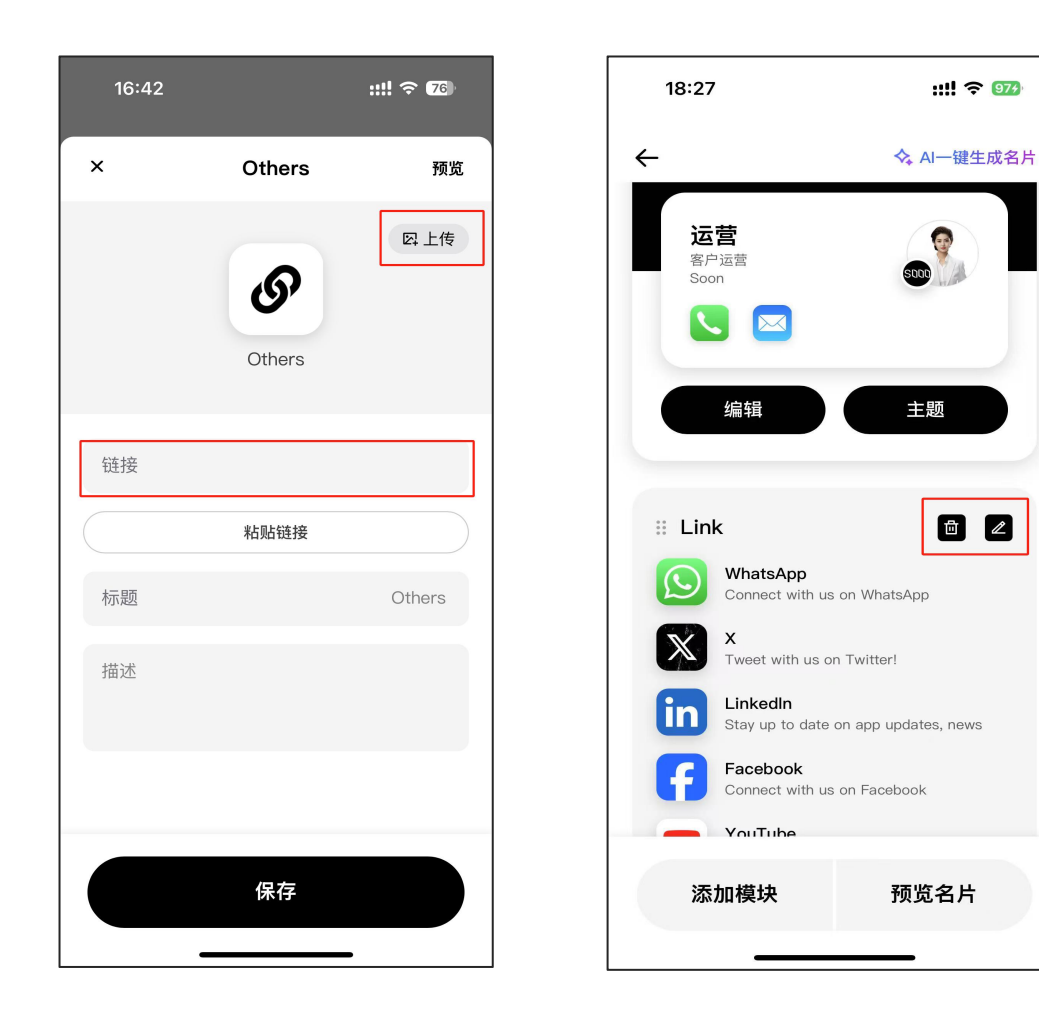

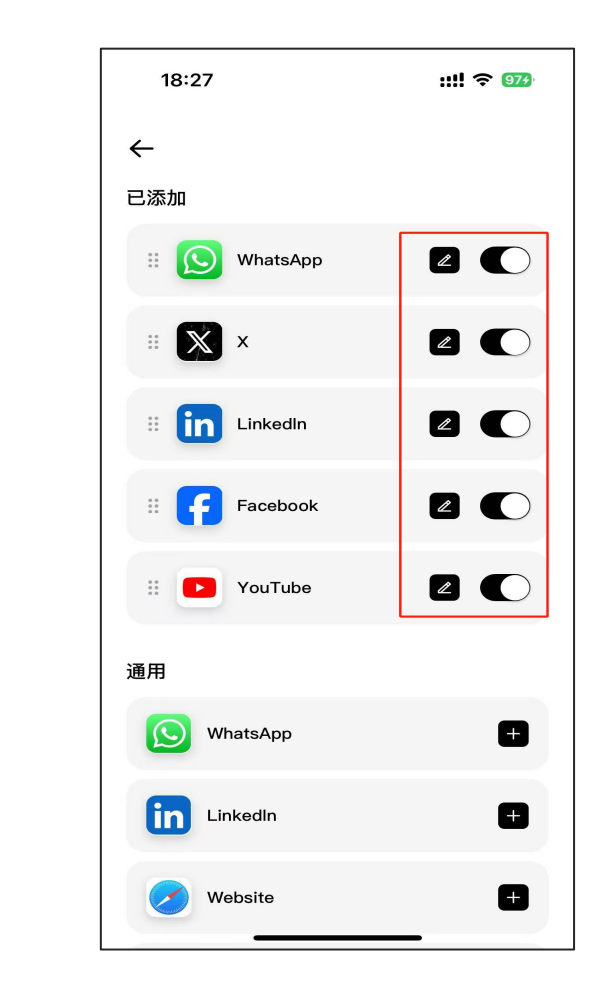

others 说明:如需添加通用社媒以外的软件链接则使用此模块,同时可上传自定义图片更换图标。 外链社媒模块添加后可点击 Link 右侧编辑图标,可控制开关是否显示在名片首页,也可长按屏幕拖动更换顺序。

#### 六: 名片功能使用介绍

1. 递名片

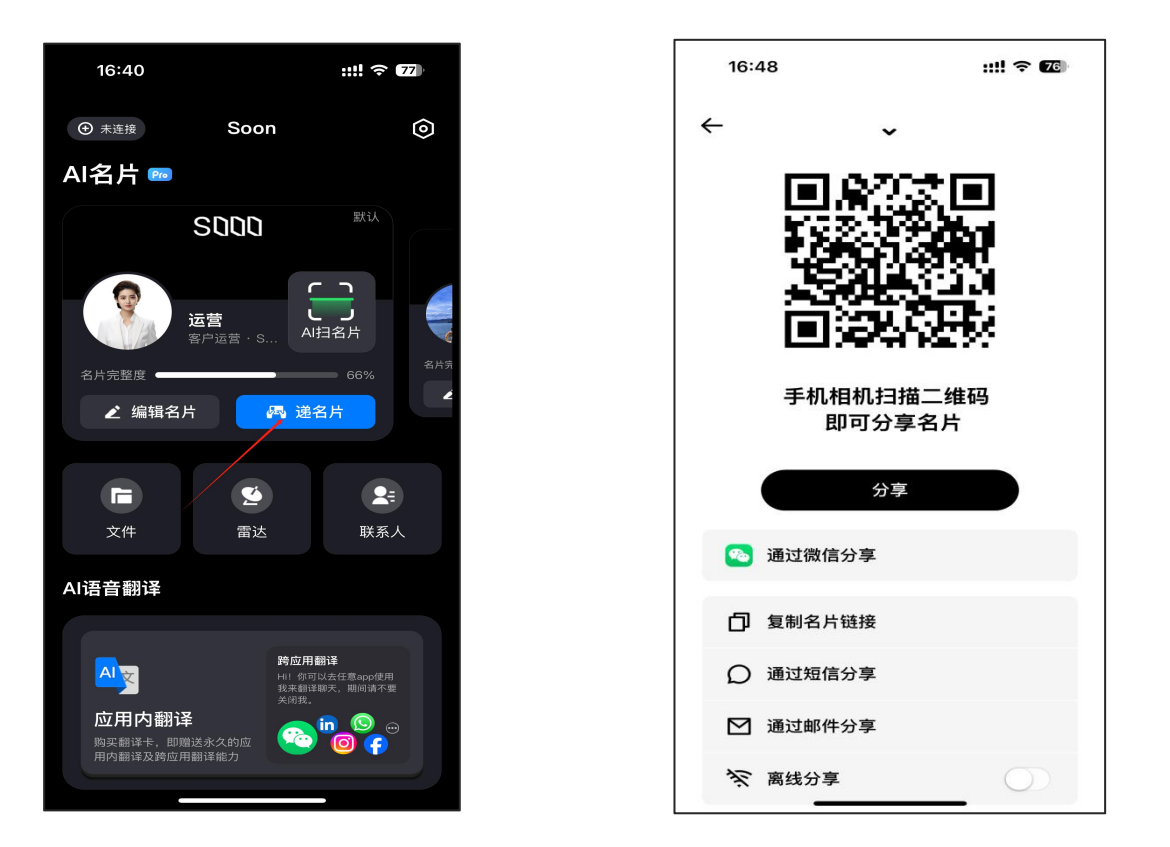

功能描述: 该功能可实现远程或面对面扫码递名片给对方,可通过多种方式: 微信、邮件、短信、扫码等使用方法: 在名片首页点击"递名片"按钮。

#### 2. 新建名片

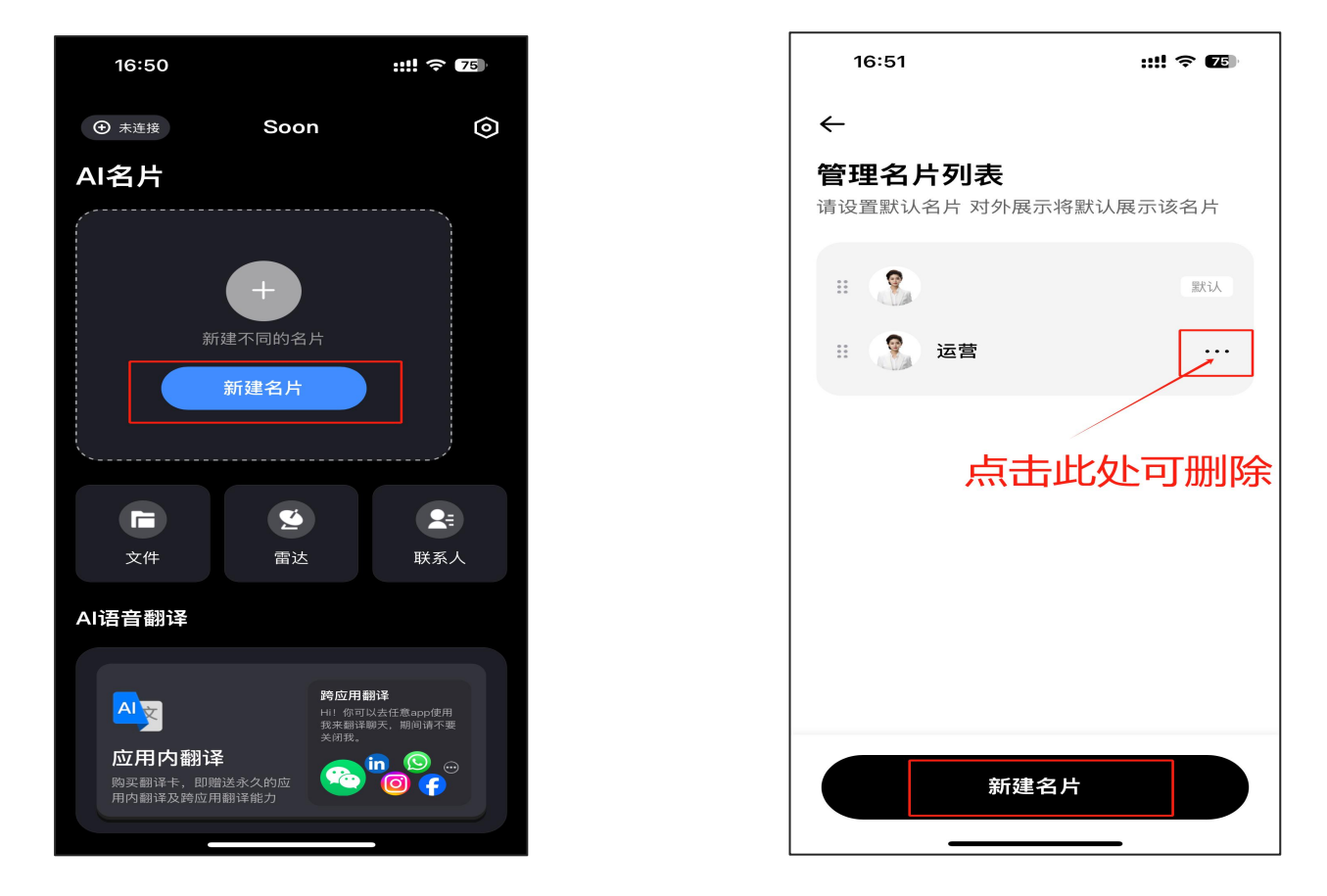

功能描述: 该功能面向需要多样式的名片需求场景,例如: 中英文版名片介绍,就可通过此处新建名片。

使用方法:在名片首页左滑名片后点击"新建名片"进入后再次点击新建名片即可,可复用默认名片内容。

### 3.文件

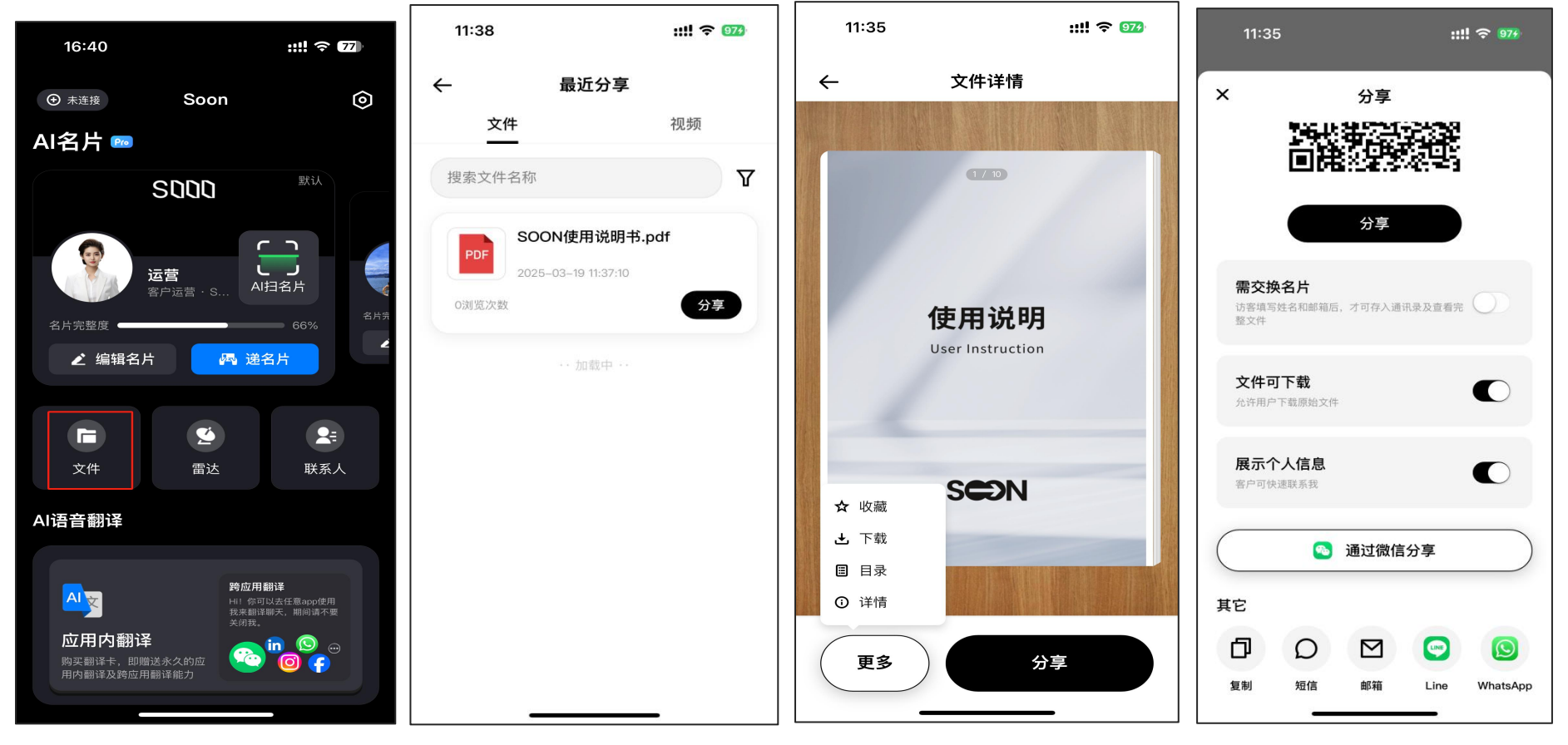

功能描述: 文件夹主要展示最近分享的文件或视频历史, 便于用户快速查找分享。

使用方法: 进入文件后, 可通过搜索文件名称快速查询, 点击更多可下载, 以及分享时可设置文件是否可下载。

#### 4.雷达

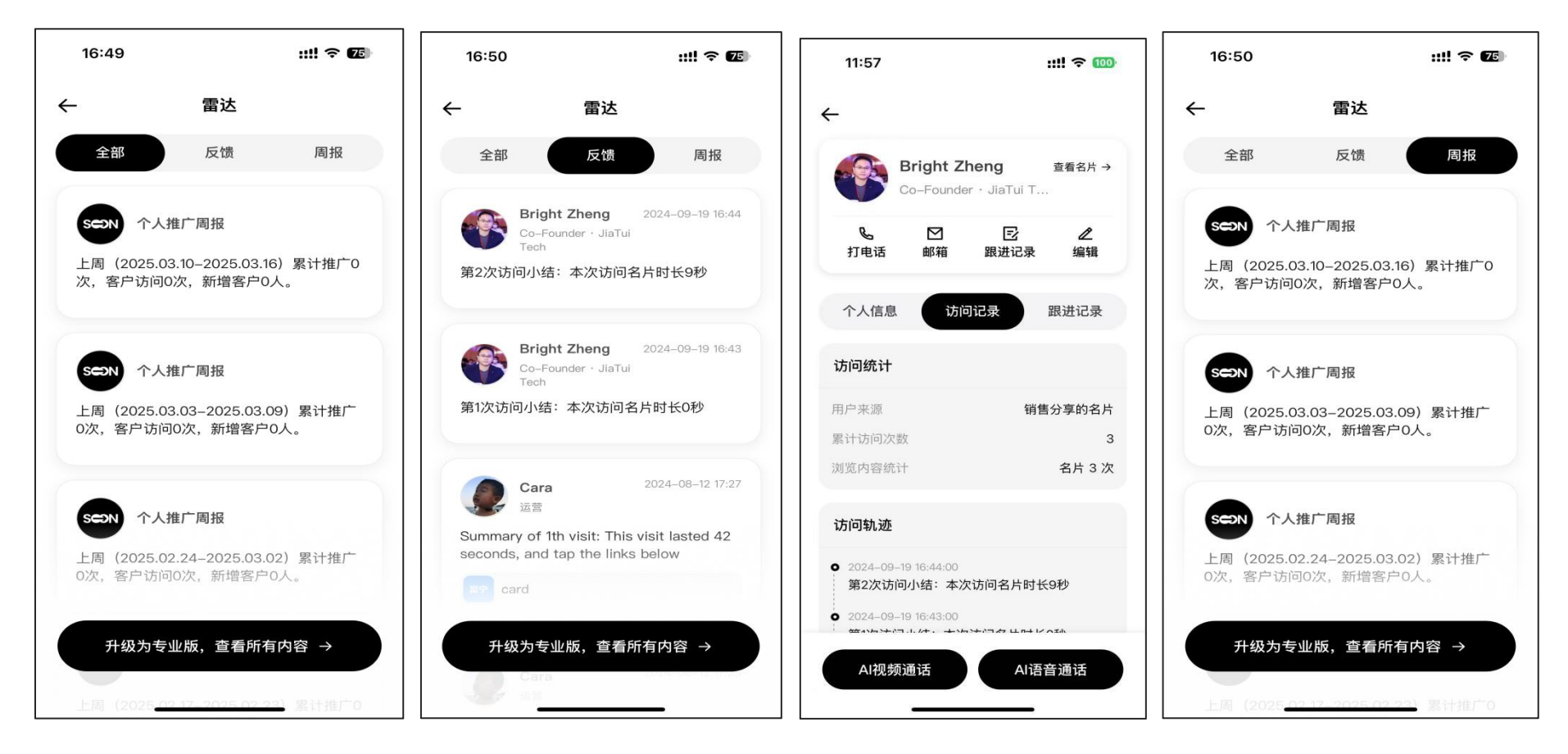

功能描述: 传递出去的每份内容, AI 帮你分析客户判断时机, 雷达反馈访客访问名片记录, 以及后续转化客户跟进。

## 5. 联系人

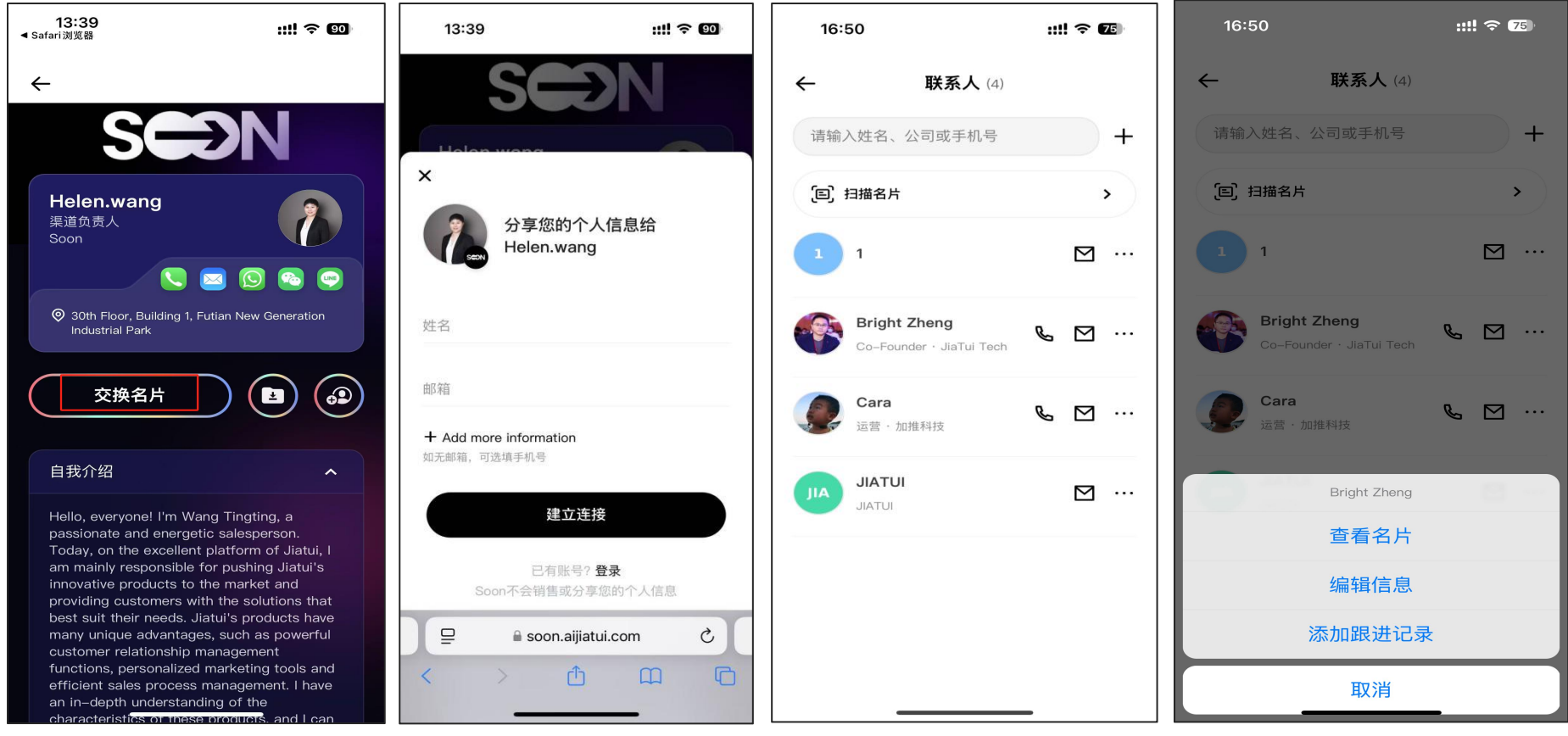

功能描述:如双方交换名片后,对方信息会存入该地方,并支持随时查看对方名片以及添加跟进记录。 使用方法:点击交换名片填写个人信息,随后点击建立连接即可。也可点击右上角 "+"添加联系人。 (注意:交换名片的联系人不支持编辑对方信息)

#### 6. AI 扫名片

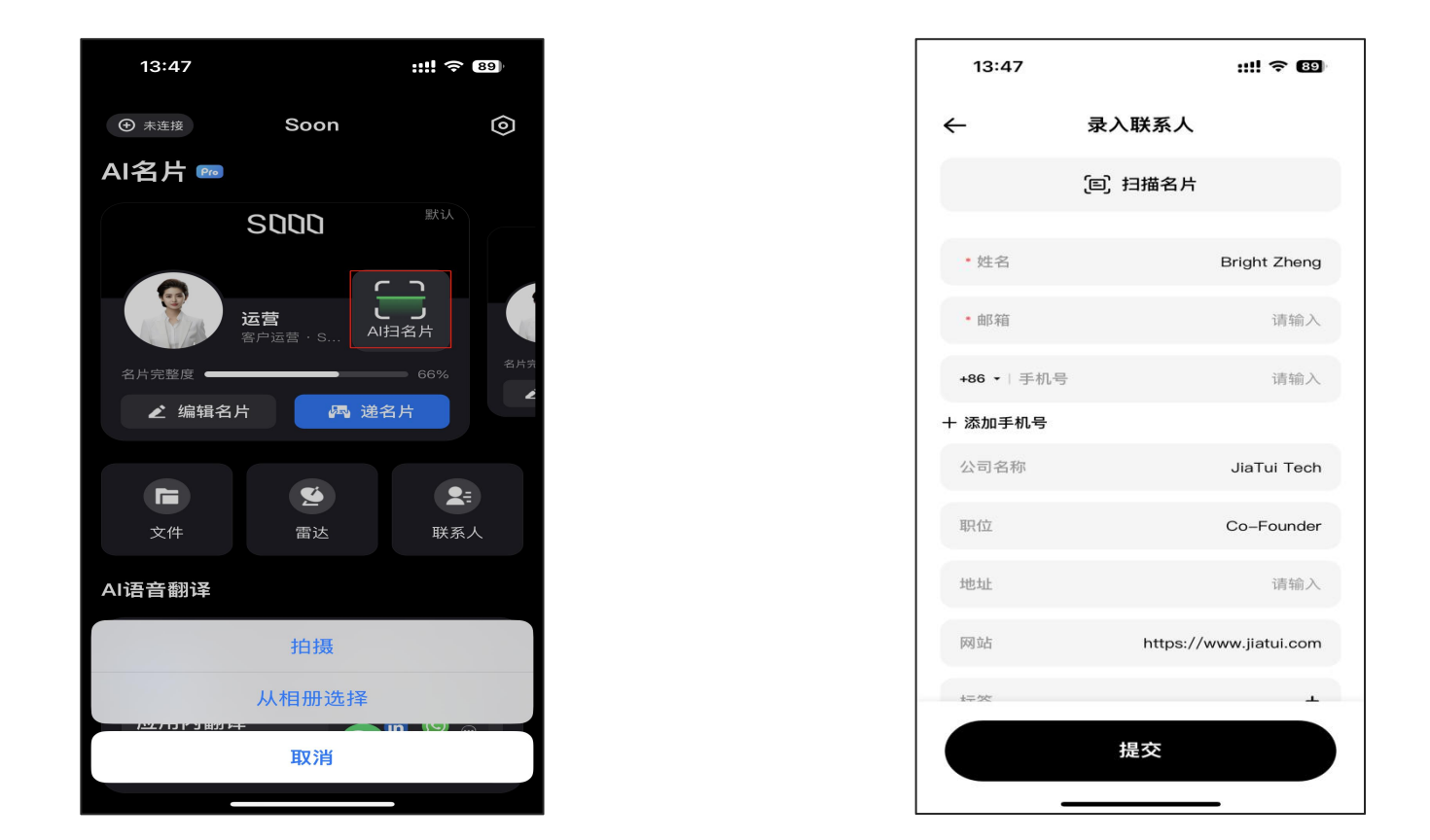

功能描述: AI 扫名片功能可用于对纸质名片进行拍摄或从手机相册选择后,识别名片关键信息,自动录入联系人。 使用方法: 在 app 首页点击 AI 扫名片,选择图片或者拍摄纸质名片,等待识别填充几秒后即可。

### 7. AI 一键生成名片

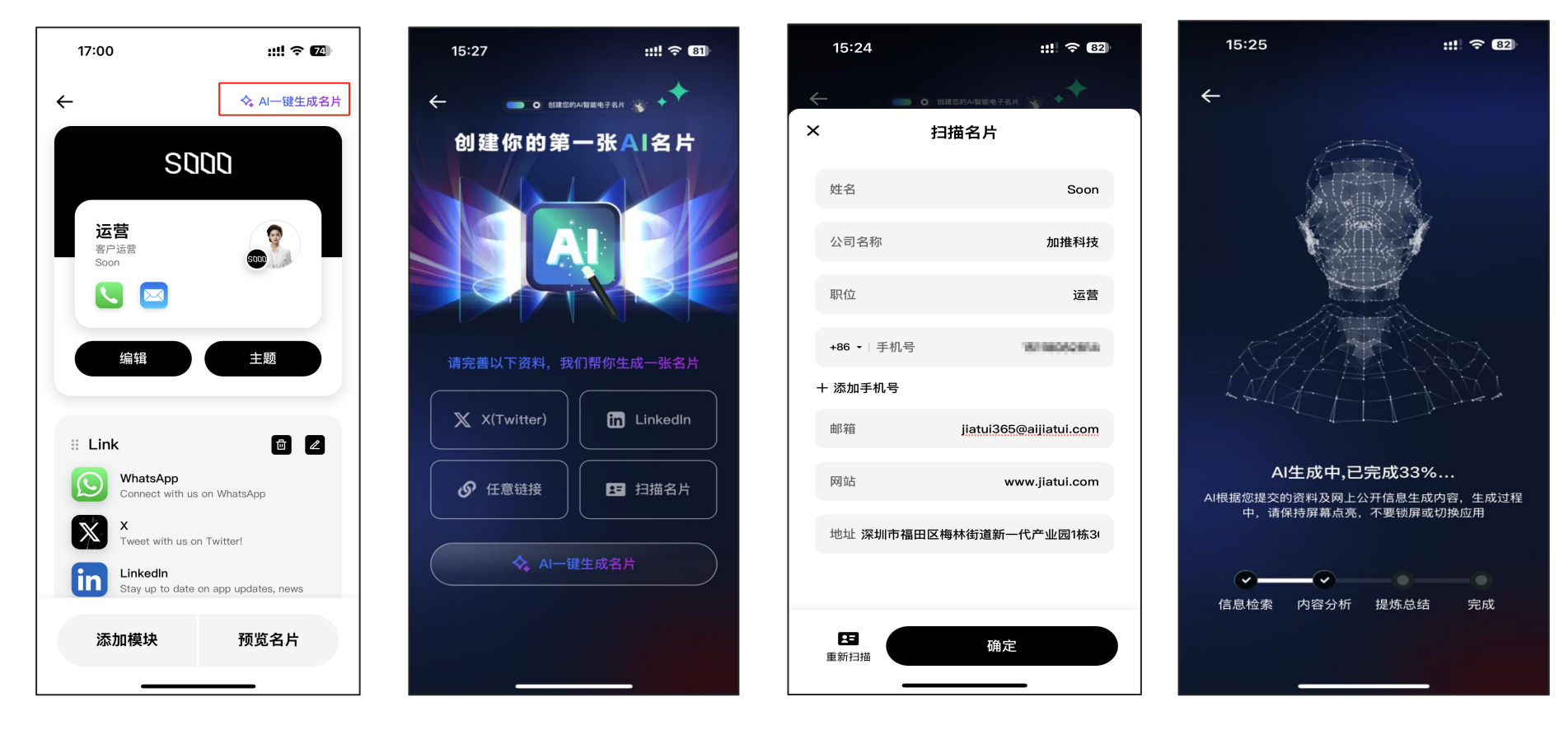

功能描述:此功能可通过外链社交媒体账号,自动检索账户信息,最后提取内容生成关键名片信息。

使用方法: 1.在 app 首页点击编辑名片进入后,点击右上角 AI 一键生成名片

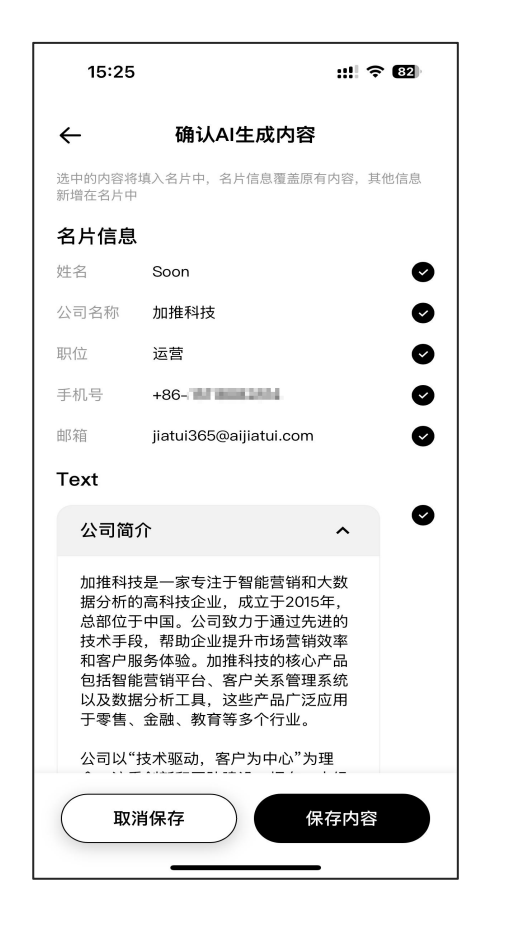

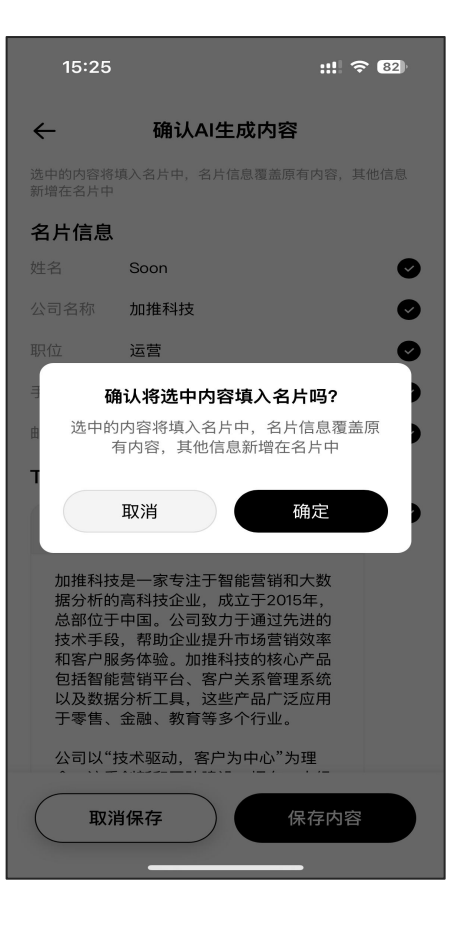

2.以扫描纸质名片为例,通过拍摄或相册选择方式添加

- 3. 确认扫描名片内容,可根据需要自行补充或修改,点击确定
- 4. 等待 AI 生成后,确认 AI 生成内容

5.点击保存内容,这时会提示是否确认将 AI 生成信息覆盖至原有名片

### 七:翻译功能应用

#### 1.应用内翻译

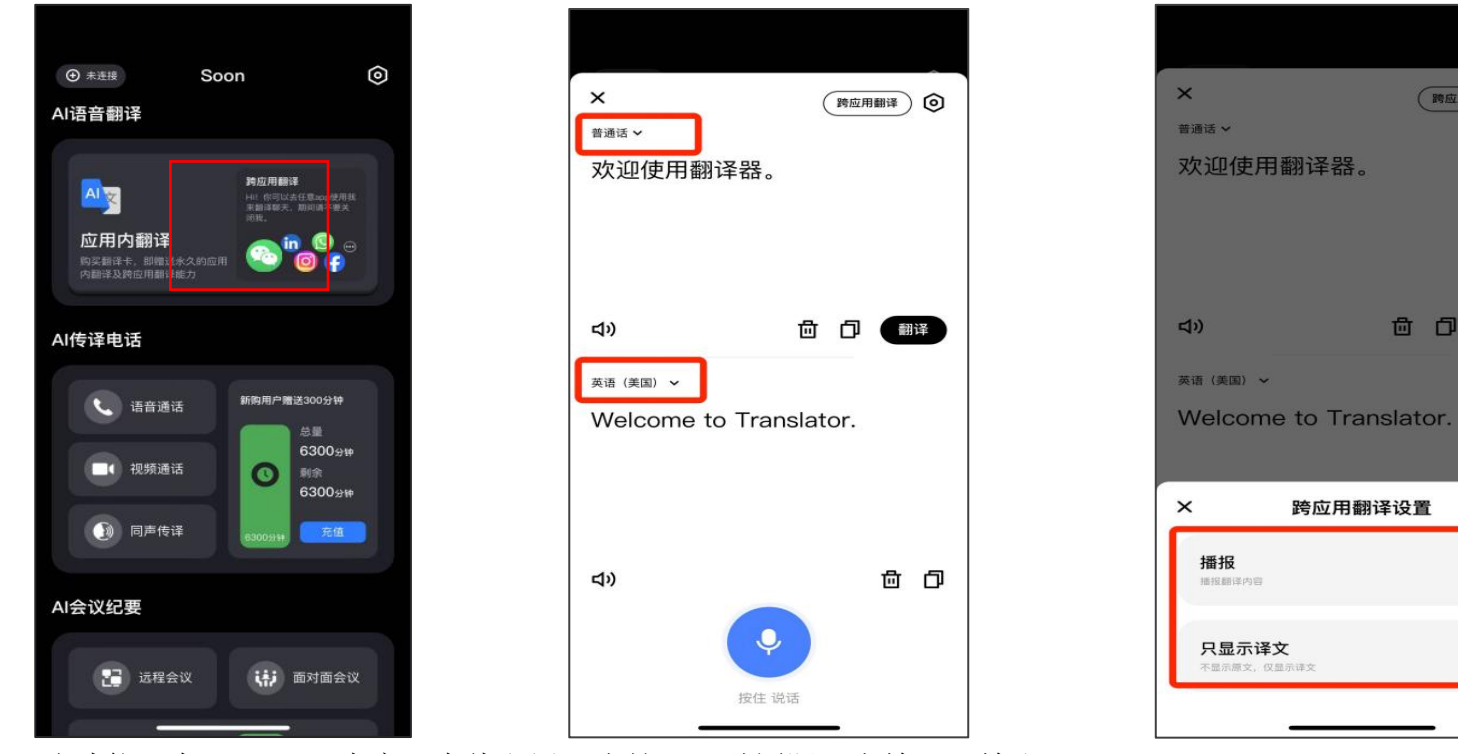

 $\odot$ 

跨应用翻译

**位 ① ①** 

0

功能描述: 该功能可在 Soon app 内实现在线翻译,支持 138 种国际语言输入及输出。 使用方法: 1.上方选择语音输入的语言类型,下方选择需要翻译的目标语言类型。 2.长按「说话」按钮,进行语音输入。 3.点击右上角设置图标,可选择是否开启目标语言播报功能及是否显示译文

#### 2.跨应用翻译

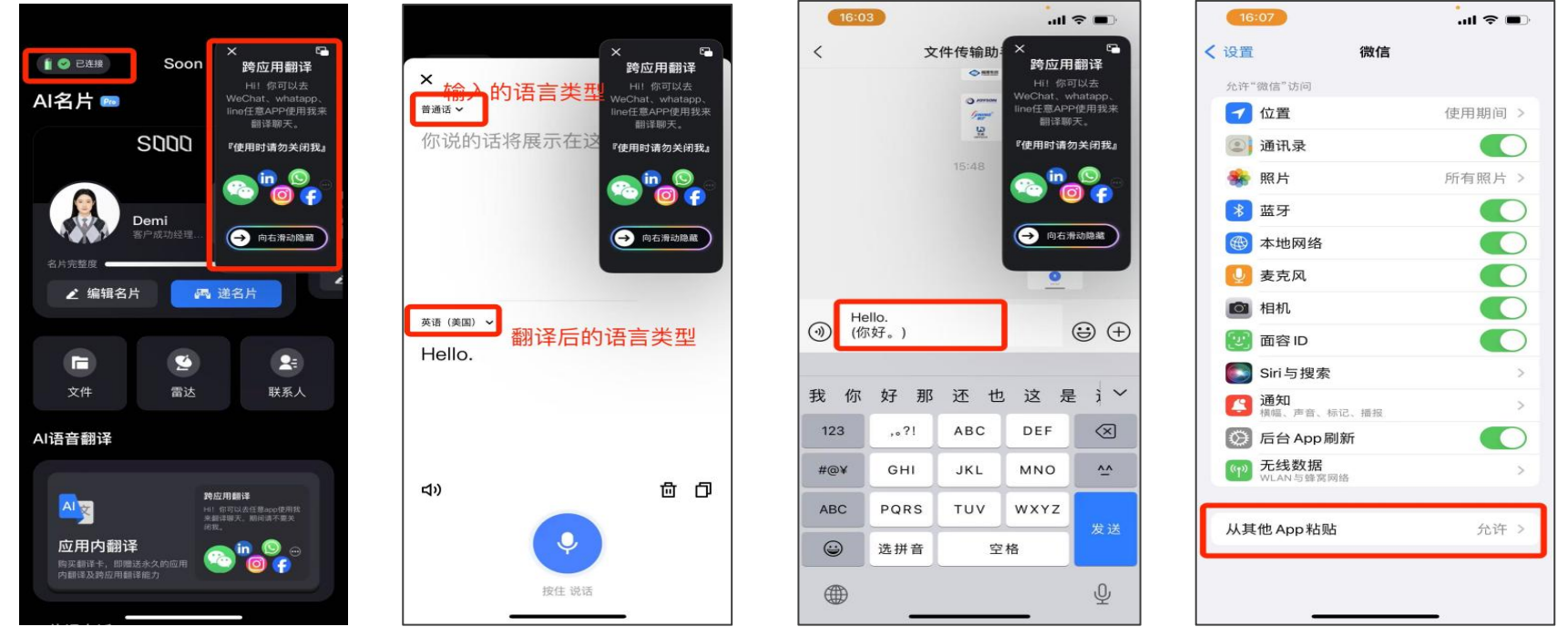

功能描述: 支持在不同 app 内进行语音转文本翻译,如微信、WhatsApp、Facebook 等主流社交媒体。 使用方法: 1.按下翻译器开关,手机设备需连接翻译器蓝牙,连接成功后 Soon App 左上角则显示为「已连接」状态。 2.蓝牙连接成功后,返回 Soon App,自动弹出浮窗(注意: 在使用跨应用翻译时,必须保持浮窗为开启状态,也可右滑隐藏浮窗) 3.设置好输入语言及目标语言。

4.以微信 app 为例,打开微信应用输入框(输入框光标为闪烁状态),说话的同时长按翻译器按钮(翻译器指示灯长亮),说话完毕 后即可松开按钮,此时翻译后的文本则会出现在输入框。注意:如出现文本无法粘贴的情况,请在手机设置中找到应用,将「从其他 App 粘贴」改为「允许」,如图所示。

#### 3.语音通话

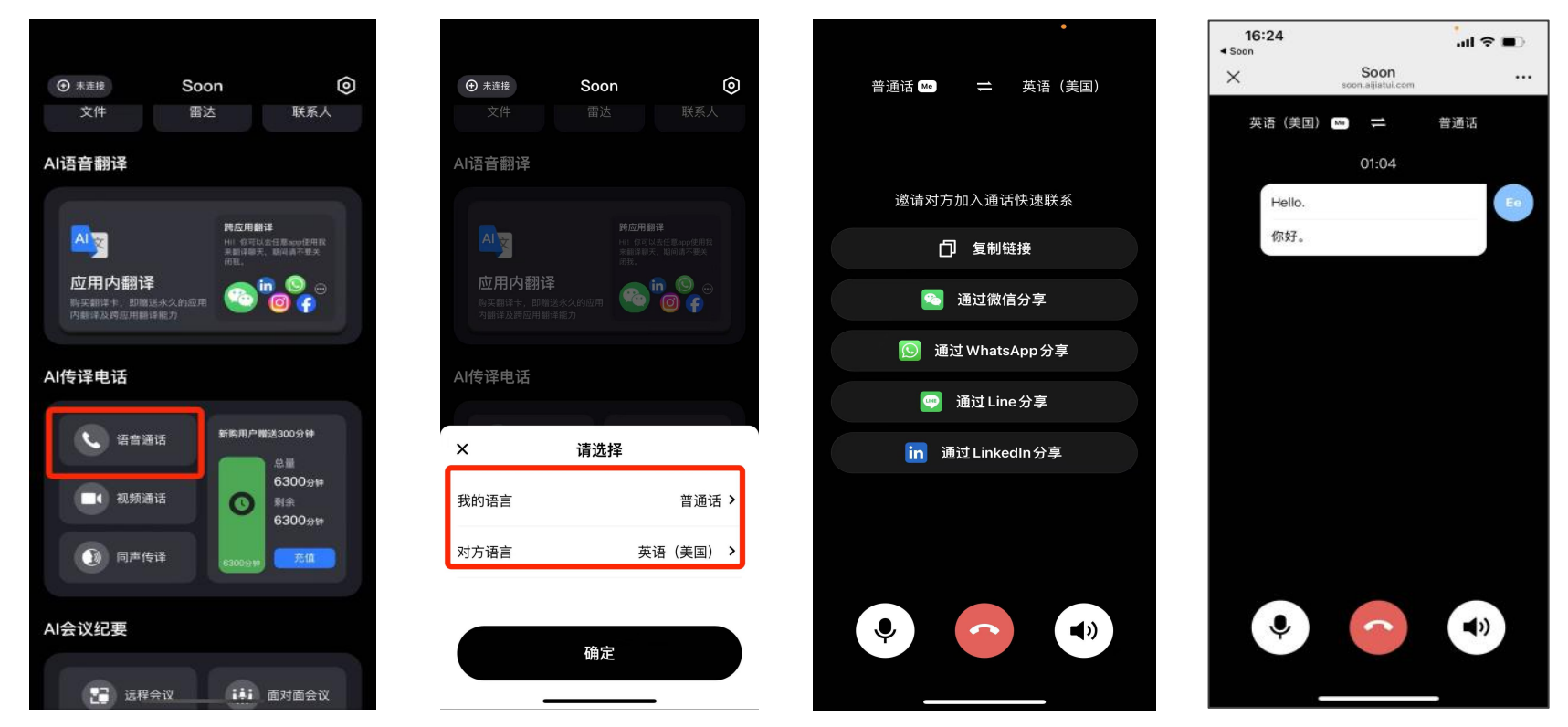

- 功能描述: 该模块可实现在语音通话过程中语音转双语字幕的功能
- 使用方法: 1.点击「语音通话」按钮
  - 2.设置我的语言及对方语言
  - 3.选择通话链接类型(目前支持通话链接直接跳转微信、WhatsApp、Line、LinkedIn,也可选择「复制链接」粘贴至其他手 机应用完成语音通话)

#### 4.视频通话

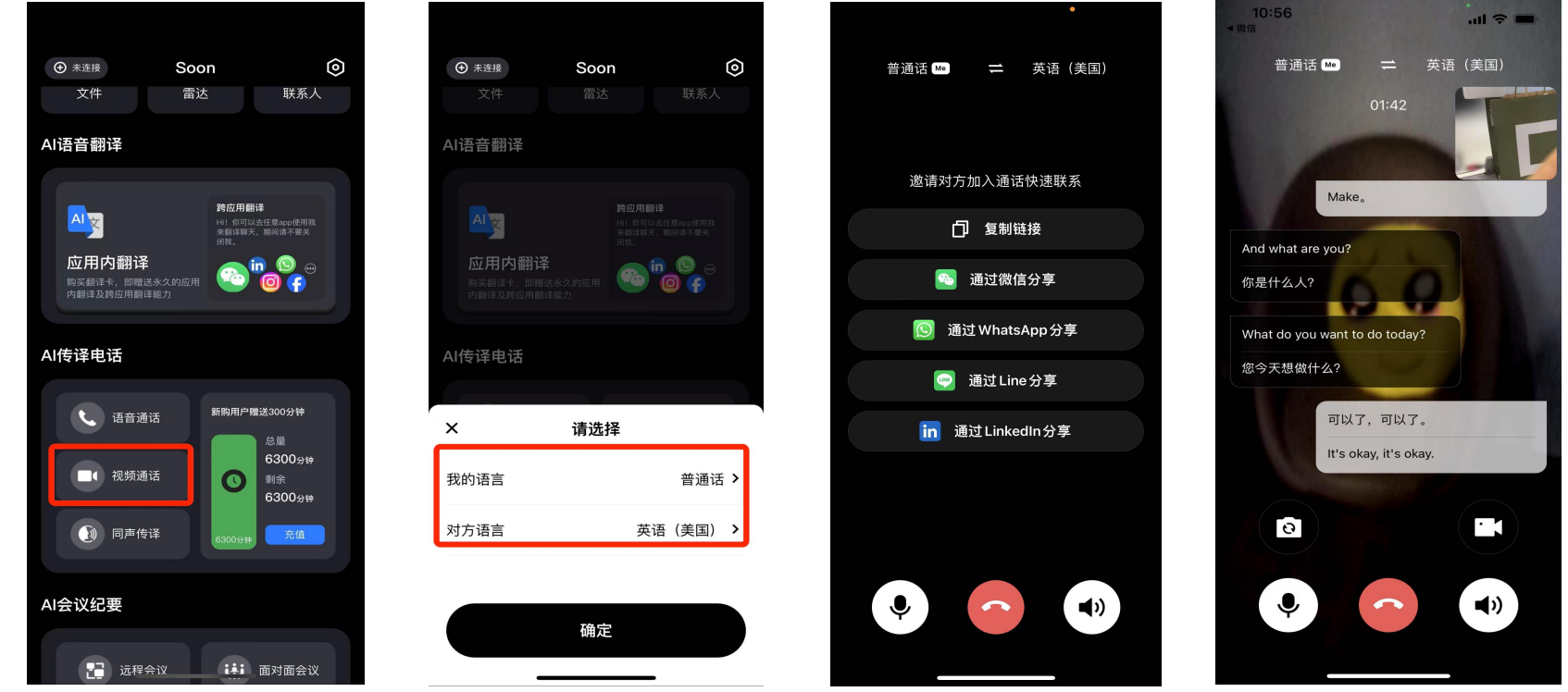

功能描述: 该模块可实现在视频通话过程中语音转双语字幕的功能

使用方法: 1.点击「视频通话」

2.设置「我的语言」及「对方语言」

3.选择通话链接类型(目前支持通话链接直接跳转微信、WhatsApp、Line、LinkedIn,也可选择「复制链接」粘贴至其他手 机应用完成视频通话)

## 5.同声传译

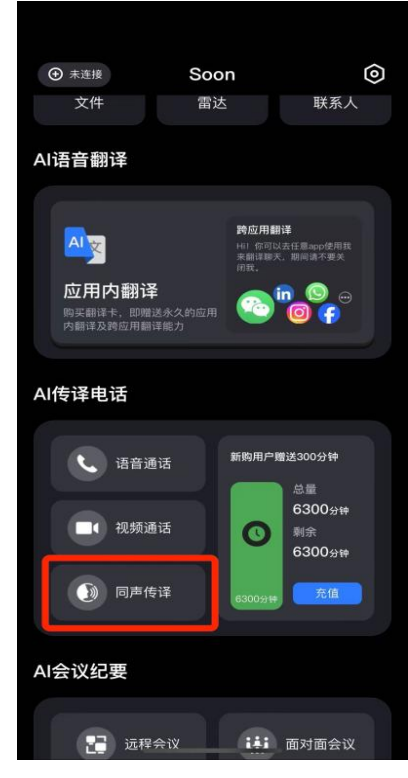

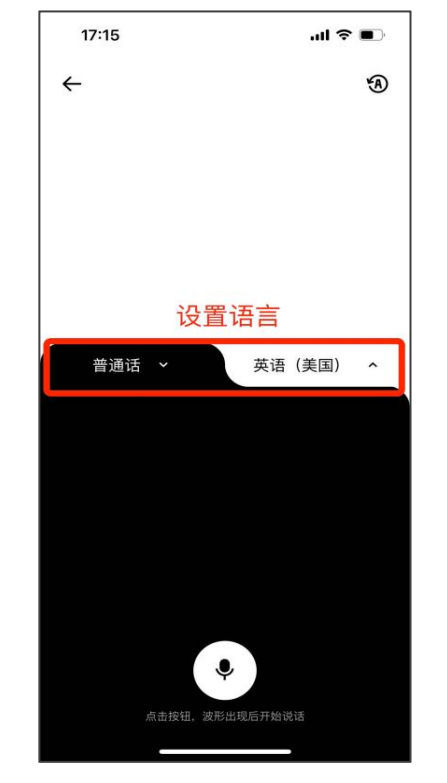

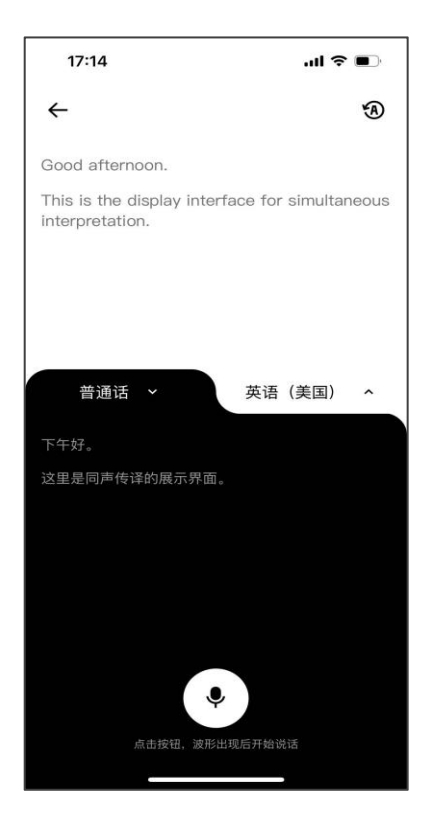

功能描述: 该模块适用于面对面沟通的场景,实现语音转文字翻译的功能 使用方法:

1.点击「同声传译」

2.设置「我的语言」及「对方语言」

3.点击「说话」按钮,即可开始翻译

# 八: 其它

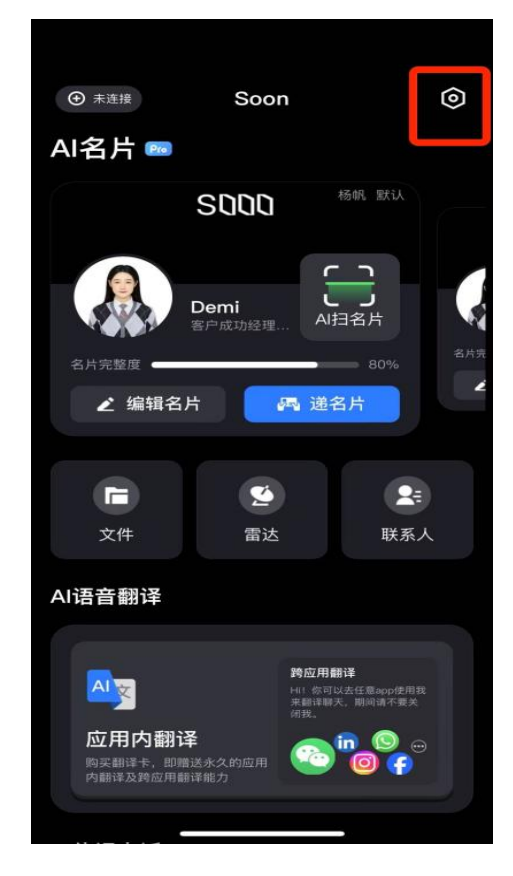

| 17:18      |                      | .ul 🗢 🗨      |   |
|------------|----------------------|--------------|---|
| ←          | 我的                   | ሳ            | Ξ |
|            | Demi ?~<br>客户成功经理·加推 |              |   |
| & A        | NI传译电话               | 6296/6300 分钟 | > |
| <b>Q</b> 3 | 数活Soon设备             |              | > |
| □ #        | 戏的设备                 |              | > |
| <b>r 1</b> | 团队版名片<br>- 级您的团队版名片  |              | > |
| 23         | 分享 APP               |              | > |
| 0 \$       | 常见问题                 |              | > |
| G 7        | <b></b><br>生线客服      |              | > |
| @ દે       | <b>殳置</b>            |              | > |
|            |                      |              |   |

| 17:18                         | ul ≎ ∎            |
|-------------------------------|-------------------|
| ÷                             | AI传译电话            |
| AI同声传译、语音及视                   | 见频通话翻译            |
| 同声传译<br>2025-03-14 17:14:0:   | -00:09            |
| 同声传译<br>2025-03-14 17:13:40   | -00:04            |
| 同声传译<br>2025-03-14 17:13:28   | -00:03            |
| 同声传译<br>2025-03-14 17:13:12   | -00:02            |
| 同声传译<br>2025-03-14 17:13:04   | -00:04            |
| 同声传译<br>2025-03-14 17:10:43   | -00:01            |
| AI视频通话<br>2025-03-14 16:53:5  | -00:43            |
| AI视频通话<br>2025-03-14 16:52:3  | -00:39            |
| AI语音通话<br>2025-03-14 16:31:18 | -00:00            |
| AI语音通话<br>2025-03-14 16:29:5  | -00:00            |
| 6296/6300 分<br>AI传译电话         | <sup>伸</sup> 购买额度 |

1.AI 传译电话使用时长记录查看/购买额度

2.我的设备:如果翻译卡更换给他人使用,可先在我的设备中解绑,然后他人再重新绑定翻译卡。

# 3.设置

3.1 语言设置

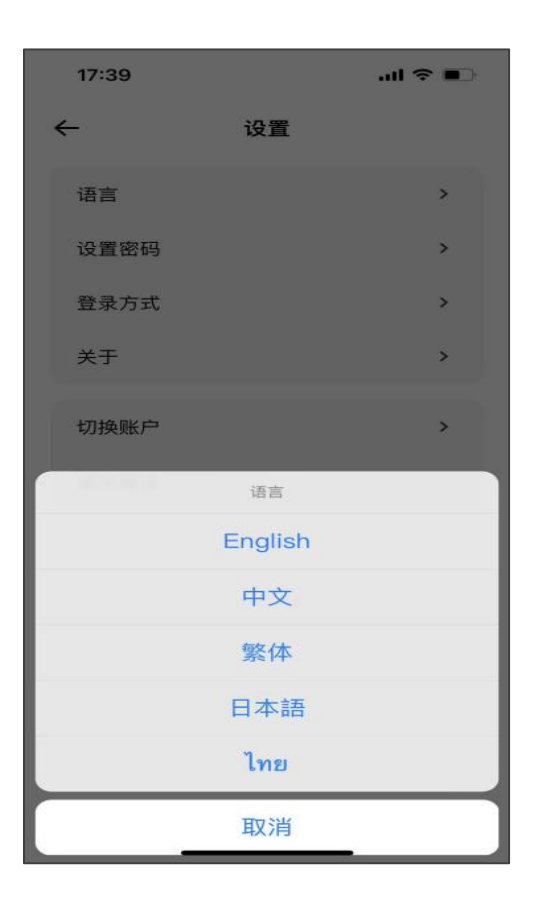

可更换 Soon App 系统语言,目前支持更换为:英文、中文、繁体、日语、泰语。

#### 3.2 设置密码

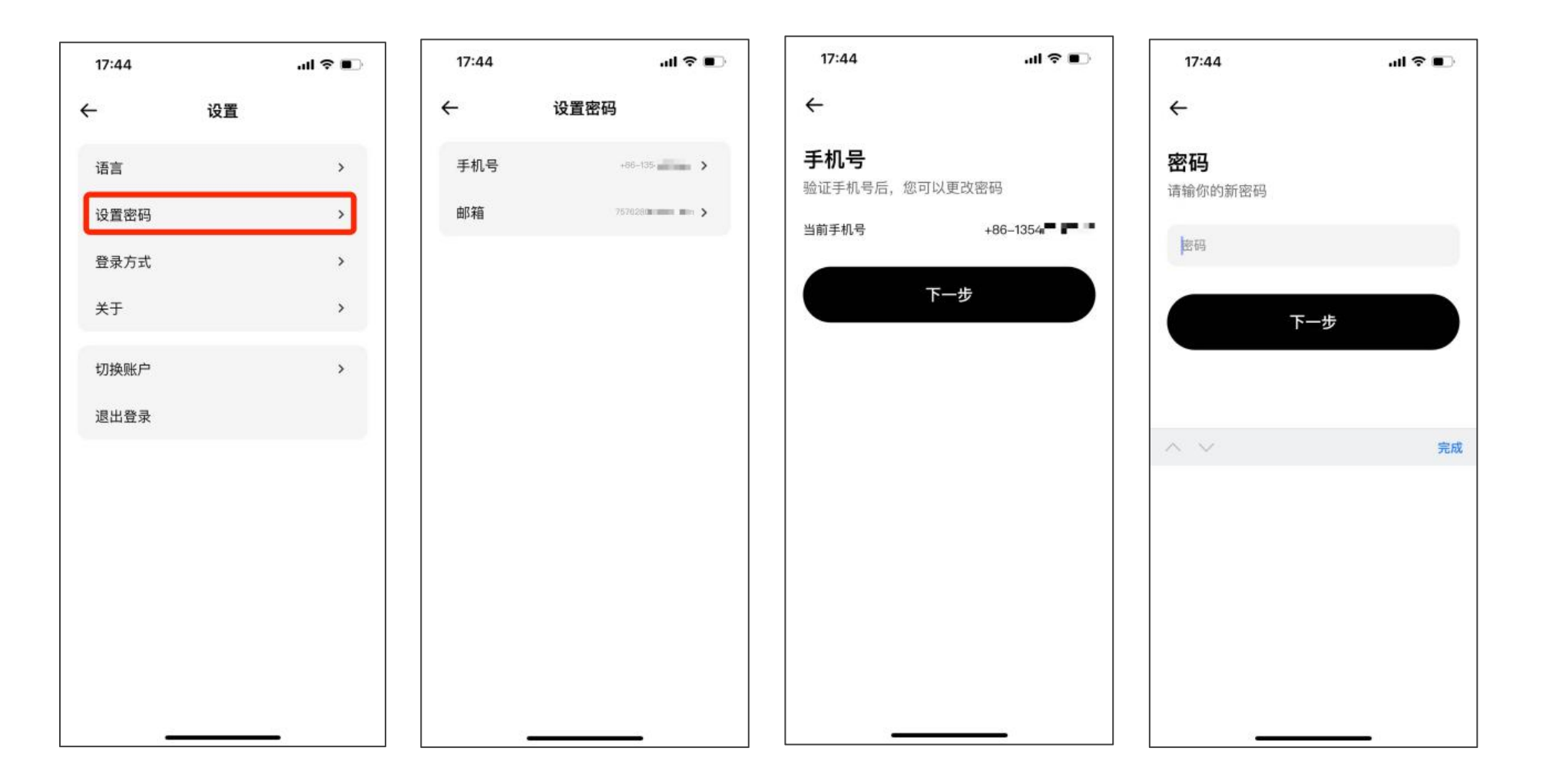

### 3.3 登录方式

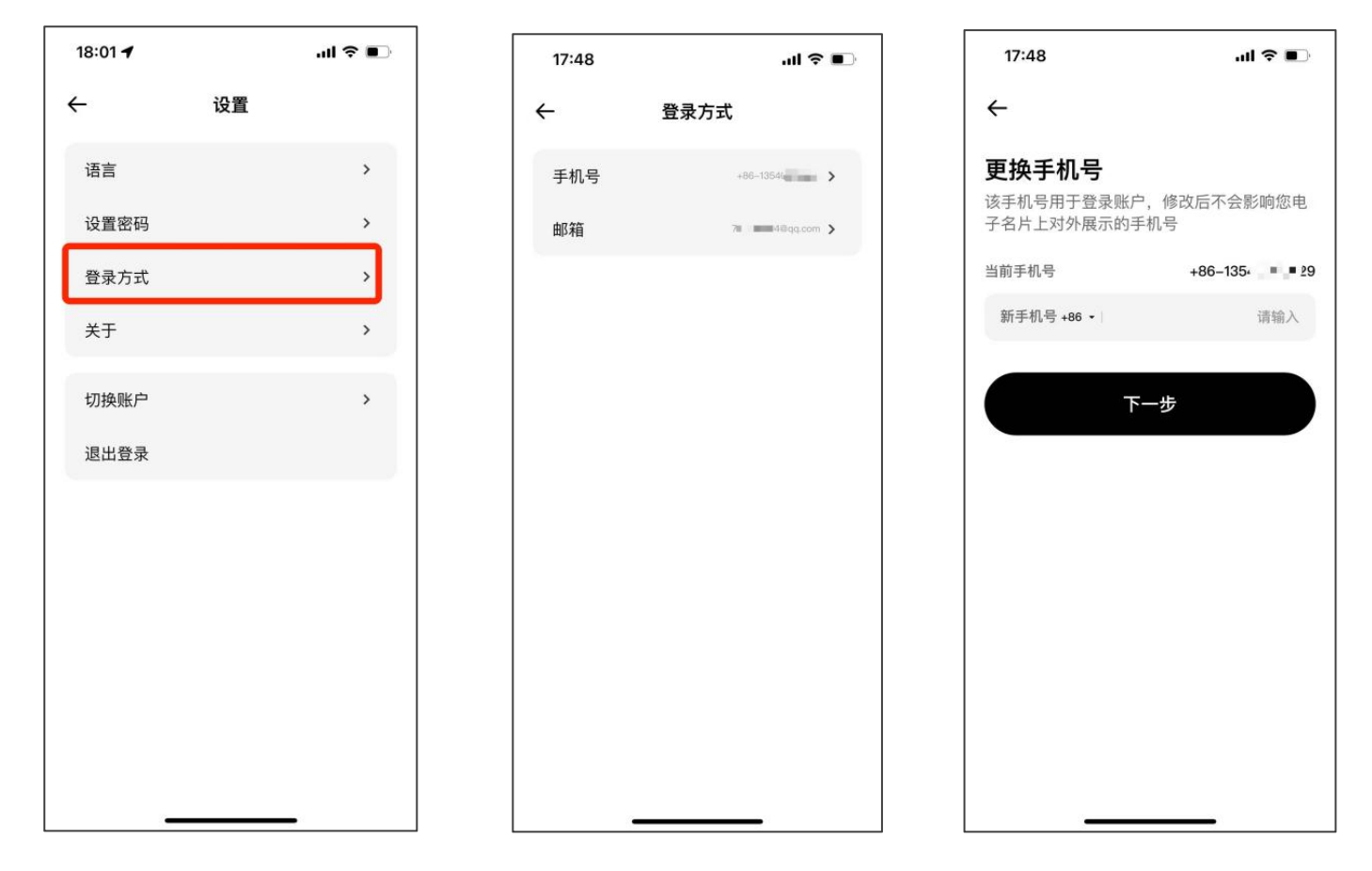

1.可修改登录手机号或登录邮箱

2.如您有多个 soon 账户,可切换不同账户进行使用

# 3.4 切换账户

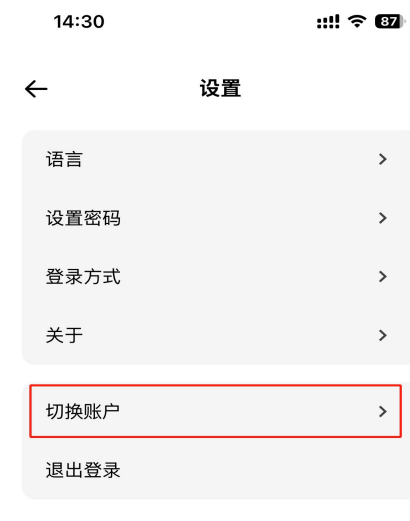

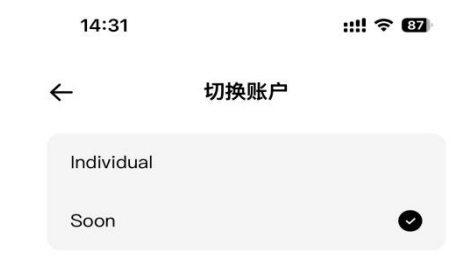

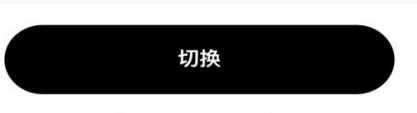

如您有多个 soon 账户,可切换不同账户进行使用

# 3.5 技术支持

| 14:34    |                           | ::!! <del>\$</del> | ::!! ? 80 |  |
|----------|---------------------------|--------------------|-----------|--|
| ←        | 1                         | <b>货的</b>          | 日         |  |
| <b>G</b> | 运营 Pro<br>客户运营 · Soon     |                    |           |  |
| C        | AI传译电话                    | 5998/6000 分钟       | >         |  |
| Ø        | 激活Soon设备                  |                    | >         |  |
| G        | 我的设备                      |                    | >         |  |
| ñ        | <b>团队版名片</b><br>升级您的团队版名片 |                    | >         |  |
|          | 分享 APP                    |                    | >         |  |
| 0        | 常见问题                      |                    | >         |  |
| ឲ        | 在线客服                      |                    | >         |  |
| 0        | 设置                        |                    | >         |  |
|          |                           |                    |           |  |

若您使用过程中有问题可通过"常见问题"处理办法或者添加客服企微咨询